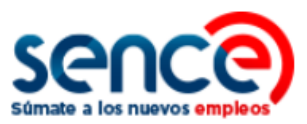

# GUÍA DE USO CLAVE SENCE (CS) PERFIL PERSONA MIGRANTE NOVIEMBRE, 2019

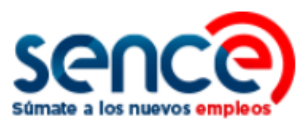

# ÍNDICE

| 1. | ACERCA DE LA CLAVE SENCE (CS)                     | 2   |
|----|---------------------------------------------------|-----|
| 2. | REGISTRAR CS COMO PERSONA MIGRANTE                | 5   |
| 3. | RECUPERAR CS COMO PERSONA MIGRANTE                | 9   |
| 4. | CAMBIAR CS COMO PERSONA NATURAL                   | 12  |
| 5. | ACTUALIZAR DATOS PERSONALES COMO PERSONA MIGRANTE | .14 |

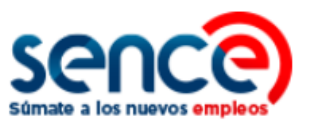

## 1. ACERCA DE LA CLAVE SENCE (CS)

La Clave Sence (CS) es una contraseña que pueden solicitar las personas, organismos y empresas para ingresar en algunas plataformas del Sence, y de esta manera, realizar sus trámites y acceder a los programas, instrumentos o beneficios de su interés.

Se puede solicitar o modificar en su plataforma correspondiente, ingresando a <u>https://cus.sence.cl/Account</u>. En este sitio también es posible actualizar los datos personales del usuario.

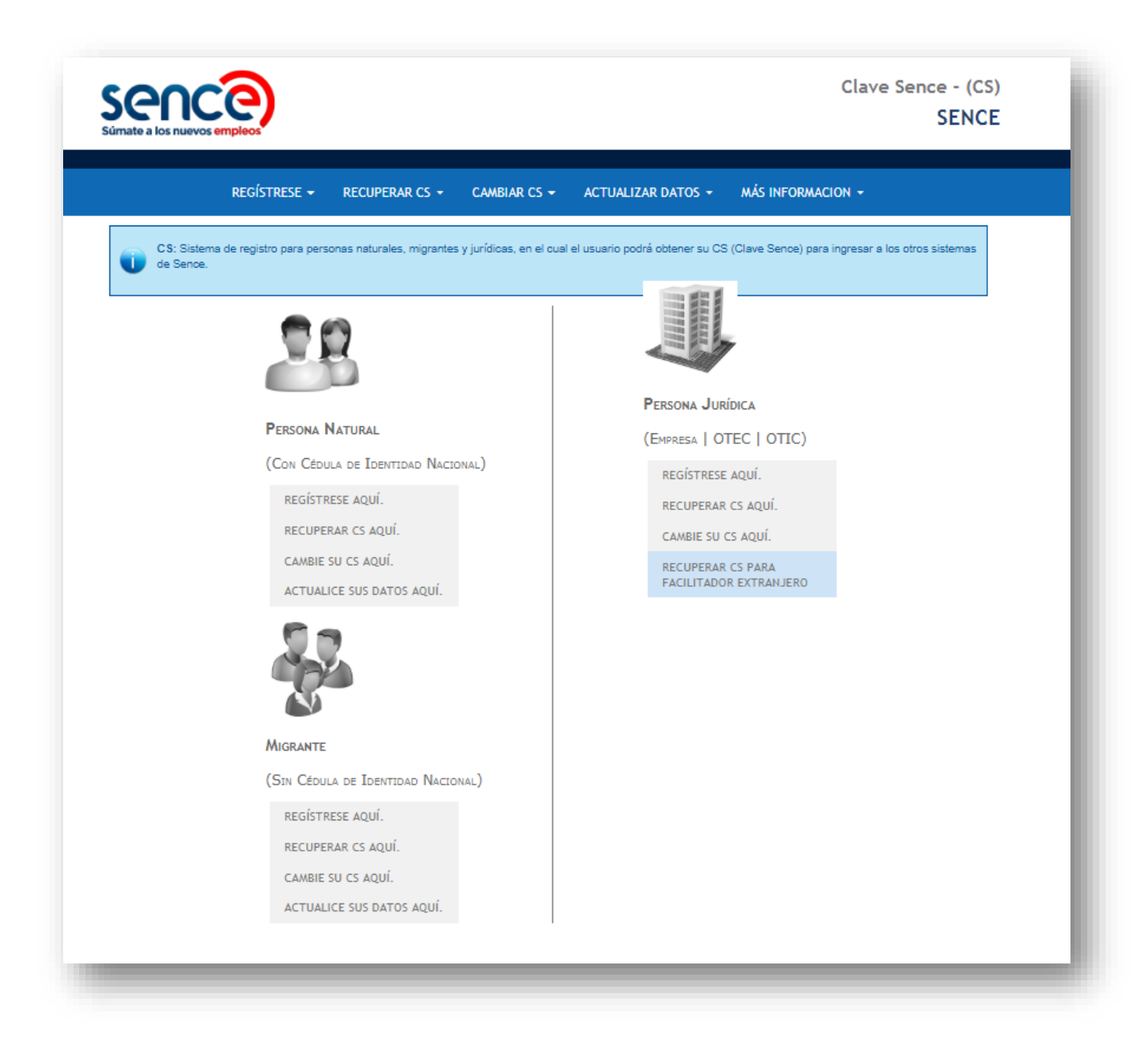

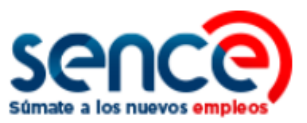

Como indica su plataforma:

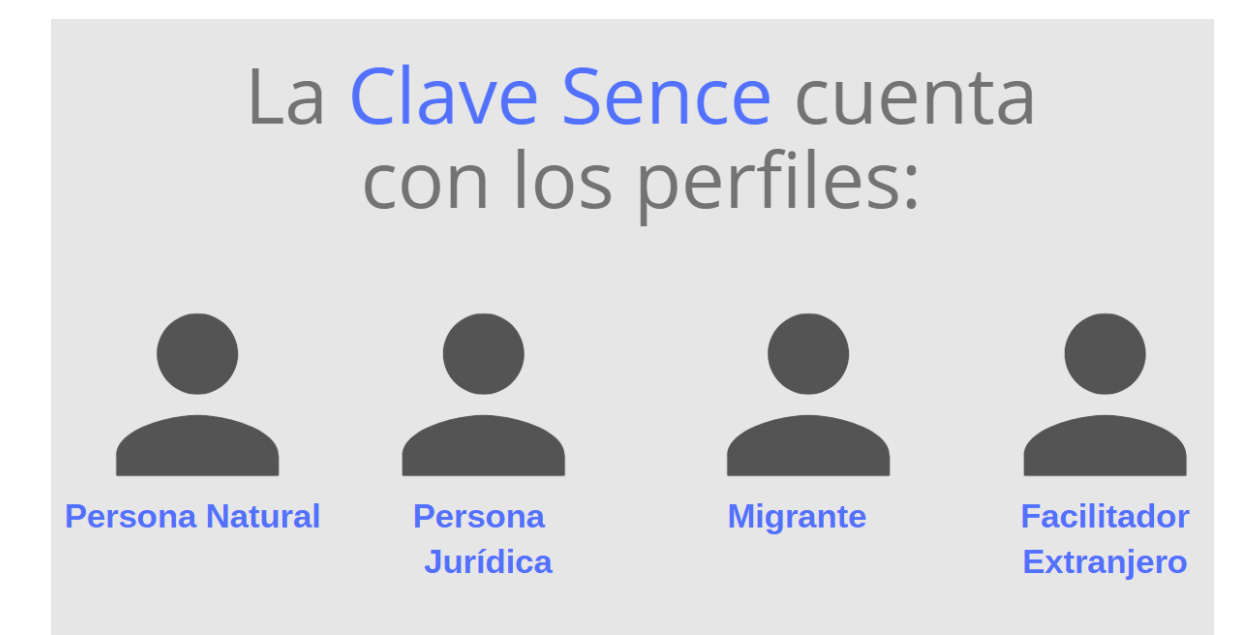

De acuerdo con el cuadro anterior, como requisito para obtener la *Clave Sence, CS*:

- Las Personas Naturales deben contar con Rut Chileno.
- Las Personas Jurídicas deben contar con Rut de la empresa u Otec vigente.
- Las Personas Migrantes deben contar con NIE o Número de Identidad Extranjero.
- En el caso de ser **Facilitador Extranjero**, este acceso deberá ser solicitado por el Otec correspondiente, a través de su perfil de Persona Jurídica.

#### **Otras consideraciones:**

- Se sugiere a los usuarios que el uso de su Clave Sence sea de carácter personal e intransferible.
- Se prohíbe a los Otec solicitar o hacer un uso fraudulento de las claves registradas por los participantes de los cursos que estén ejecutando.

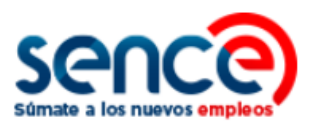

#### COMO USUARIO TAMBIÉN TENGA PRESENTE SOBRE LA CS QUE:

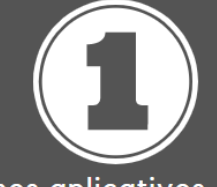

Algunos aplicativos del Sence no requieren Clave Sence para su acceso, ya que utilizan claves propias, las que son generadas por sus usuarios dentro de cada sistema.

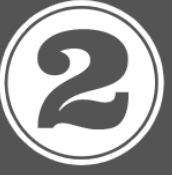

La Clave Sence es propia de los sistemas del Sence, y no tiene relación actualmente con la Clave Única del Servicio de Registro Civil.

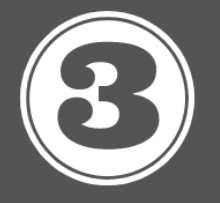

Si tiene alguna consulta o requiere generar, modificar o actualizar sus contraseñas, llámenos gratis al 800801030, de lunes a viernes de 09.00 a 18.00 horas.

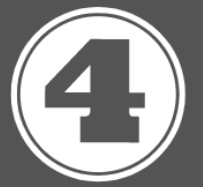

Si su Clave Sence no llega luego de solicitarla a nuestro Call Center probablemente, sus datos no se encuentran actualizados. Para solucionar este inconveniente, recuerde ingresar a la opción"Actualice sus datos aquí", dentro de la plataforma de la CS.

A continuación, encontrará el paso a paso para registrarse como **Persona Migrante**, y una vez generada su contraseña, tendrá opción de recuperarla, modificarla, o bien, de actualizar sus datos personales en este sistema.

Para efectuar estos pasos debe ser mayor de 15 años, contar con Número de Identificación de Extranjero (NIE) y una cuenta de correo electrónico vigente.

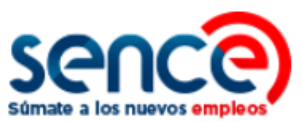

# 2. REGISTRAR CS COMO PERSONA MIGRANTE

Para registrarse en el Sistema de la Clave Sence debe:

(1) Ingresar al sitio web <u>www.sence.gob.cl</u>

|                          | ¿Qué deseas buscar?<br>EMPRESAS ORGANISMOS SENCE                                                                                                    | Clave Sence Plataforma Ayuda |
|--------------------------|----------------------------------------------------------------------------------------------------|------------------------------|
| despega<br>mipe<br>sence | SURSOS EN LÍNEA 7 NOTICIAS 7 MÓVIL BUSCA EMPLEO 7 FERAS LABO<br>CURSOS SIN COSTO<br>Para trabajadores<br>o dueños de pequeños<br>negocios.<br>VER DISPONIBLES |                              |

(2) En el menú superior, ubicado a la derecha del sitio web, haga clic sobre "Clave Sence (CS)", como se muestra en la imagen:

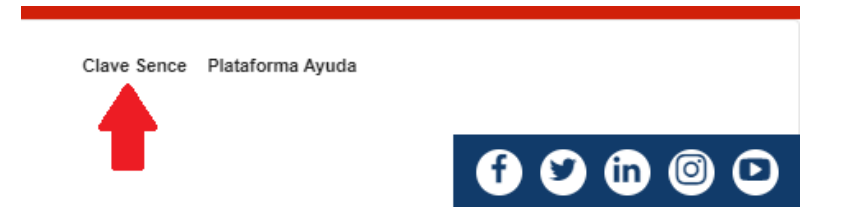

(3) A continuación, ingresará en el **Sistema Clave Sence**. Haga clic sobre la opción *"Registrese aquí"*, ubicada dentro del cuadro que corresponde a Migrante:

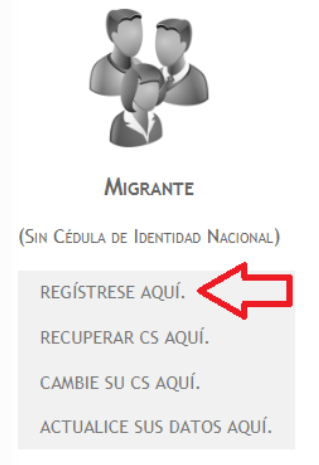

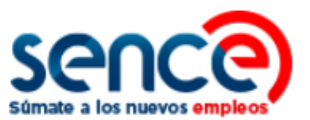

(4) Luego, complete la información de registro. Los campos marcados con asteriscos son obligatorios.

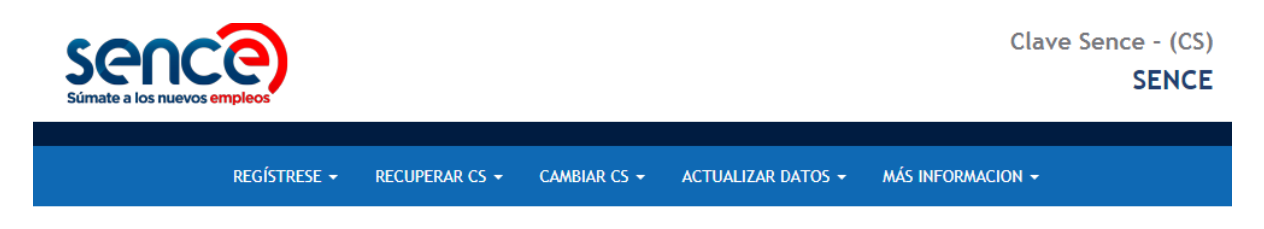

#### Registrar Migrante

| - Información de Regis                     | tro                                                                                                    |
|--------------------------------------------|----------------------------------------------------------------------------------------------------|
| Número de documento<br>de Identificación * | Tipo de Documento * Seleccione 🔻                                                                                                 |
| Documento de<br>Identificación *           | Seleccionar archivo Ningún archivo seleccionado<br>Tamaño máximo permitido: 1 MB<br>Formato de archivo permitidos .jpg .png .pdf |
| Nombres *                                  |                                                                                                    |
| Apellido Paterno *                         |                                                                                                    |
| Apellido Materno                           |                                                                                                    |
| Sexo *                                     | Seleccione T                                                                                                    |
| Fecha de Nacimiento *                      | 03-10-2004 Formato: 01-12-1992                                                                                                   |
| Estado Civil *                             | Seleccione v                                                                                                    |
| Cantidad de Hijos *                        | 0                                                                                                    |
| País de Origen *                           | Seleccione                                                                                                    |

| Datos de Contacto               |                                  |
|---------------------------------|----------------------------------|
| Dirección Particular<br>*       | Pasaje o Calle, Dirección        |
| N° de Dirección<br>Particular * |                                  |
| Block                           |                                  |
| N° de<br>Departamento           |                                  |
| Región *                        | Seleccione 🔻                     |
| Comuna *                        | Seleccione V                     |
| Email *                         |                                  |
| Teléfono Particular             |                                  |
| Teléfono Trabajo                |                                  |
| Celular                         | +56 9 (8 Carácteres) Sin Celular |

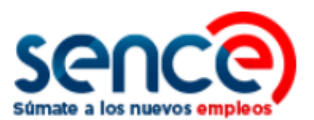

(5) En este formulario se solicita que ingrese una clave CS con un máximo de 10 caracteres (y un mínimo de 8). En este cuadro debe seleccionar la pregunta secreta y la respuesta secreta que le permitirán recuperar su clave en el futuro.

| Clave CS *          |            |  |
|---------------------|------------|--|
| Repetir Clave CS *  |            |  |
| Pregunta Secreta *  | Seleccione |  |
| Respuesta Secreta * |            |  |

(6) Para evitar el uso malintencionado en el proceso de creación de la CS, se incorpora la validación captcha, que usted debe ingresar. En caso de error, haga clic en "Refrescar" para intentarlo nuevamente.

|              | Queremos asegurarnos de que es una persona real quien está utilizando este<br>sistema. Por favor, ingrese en el cuadro de texto las letras que muestra la<br>siguiente imagen: |
|--------------|----------------------------------------------------------------------------------------------------|
| Captcha<br>* | Refrescar<br>Ingresar                                                                                                    |
| ) Campos     | obligatorios.                                                                                                    |

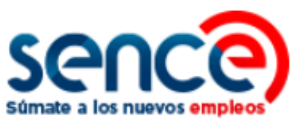

(7) Para finalizar, pulse el botón "Crear Cuenta".

| Crear Cuenta | Volver |
|--------------|--------|
|              | -      |

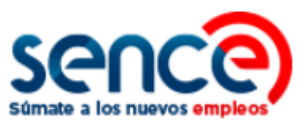

# 3. RECUPERAR CS COMO PERSONA MIGRANTE

Para recuperar una CS en el Sistema de la Clave Sence debe:

(1) Ingresar al sitio web <u>www.sence.gob.cl</u>

|                          |                                                                                                    | Clave Sence Plataforma Ayuda |
|--------------------------|----------------------------------------------------------------------------------------------------|------------------------------|
| despega<br>mipe<br>sence | CURSOS EN LINEA / HOTICIAS / MÓVIL BUSCA EMPLEO / TERAS LAR<br>CURSOS SIN COSTO<br>Para trabajadores<br>o dueños de pequeños<br>negocios.<br>VER DISPONIBLES |                              |

(2) En el menú superior, ubicado a la derecha del sitio web institucional, haga clic sobre "Clave Sence (CS)", como se muestra en la imagen:

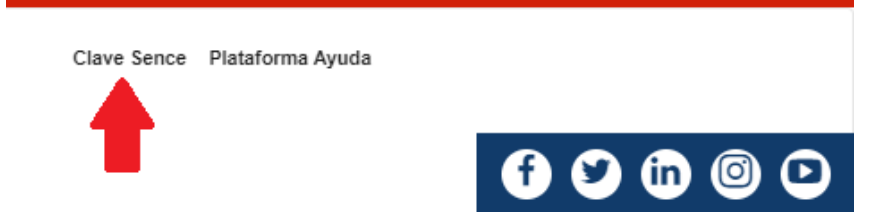

(3) A continuación, ingresará en el **Sistema Clave Sence**. Pulse sobre la opción *"Recuperar CS aquí"*, ubicada en el cuadro correspondiente a Migrante:

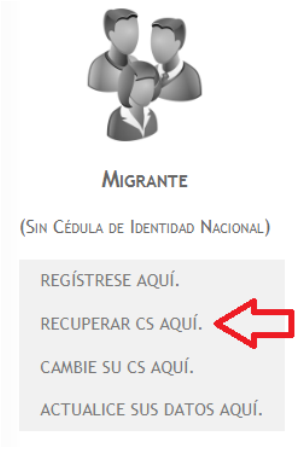

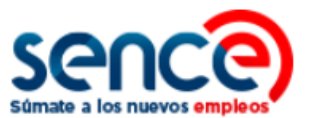

(4) Luego, complete con su NIE (Número de Identificación de Extranjero) y responda la pregunta secreta que verificará su cuenta.

|                                             | REGÍSTRESE 👻                                                                             | RECUPERAR CS 👻                                                                                      | CAMBIAR CS 🗸                                                | ACTUALIZAR DATOS 🗸                                                | MÁS INFORMACION 🗸                                                                                              |
|---------------------------------------------|------------------------------------------------------------------------------------------|----------------------------------------------------------------------------------------------------|-------------------------------------------------------------|-------------------------------------------------------------------|----------------------------------------------------------------------------------------------------|
| ECUPERAR CS                                 | 5 (CLAVE SEN                                                                             | ce) Migrante                                                                                        |                                                             |                                                                   |                                                                                                    |
|                                             |                                                                                          |                                                                                                    |                                                             |                                                                   | _                                                                                                    |
| ebe ingresar en p<br>aptcha.                | rimera instancia su                                                                      | u NIE y responder la pr                                                                             | regunta secreta pa                                          | ra validar la cuenta y luego                                      | o realizar una comprobación de seguridad                                                                       |
|                                             |                                                                                          |                                                                                                    |                                                             |                                                                   |                                                                                                    |
| INFORTAN                                    | TE: Asegúrese de tene                                                                    | er sus datos de contacto a                                                                          | ctualizados antes de i                                      | recuperar la CS, pues podría e                                    | enviarse la clave a un e-mail que ya no tenga o no                                                             |
| utilice. Para<br>cualquier c                | TE: Asegúrese de tene<br>actualizar sus datos d<br>onsulta sobre recupe                  | er sus datos de contacto a<br>le contacto vaya a Actualiz<br>erar la C <b>S, llame al 800 8</b> 0   | ctualizados antes de i<br>ar Datos y seleccione<br>0 10 30. | recuperar la CS, pues podría e<br>la opción Actualizar Datos Pe   | enviarse la clave a un e-mail que ya no tenga o no<br>rsona Extranjera o bien presione aquí. Para              |
| utilice. Para<br>cualquier c                | TE: Asegúrese de ten<br>actualizar sus datos d<br>onsulta sobre recupe                   | er sus datos de contacto a<br>le contacto vaya a Actualiz<br>erar la CS, llame al 800 84            | ctualizados antes de l<br>ar Datos y seleccione<br>0 10 30. | recuperar la CS, pues podría e<br>e la opción Actualizar Datos Pe | enviarse la clave a un e-mail que ya no tenga o no<br>rsona Extranjera o bien presione <mark>aquí. Para</mark> |
| utilice. Para<br>cualquier c                | TE: Asegúrese de ten<br>actualizar sus datos d<br>onsulta sobre recupe<br>a Recuperar CS | er sus datos de contacto a<br>le contacto vaya a Actualiz<br>erar la CS, llame al 800 80            | ctualizados antes de l<br>ar Datos y seleccione<br>0 10 30. | recuperar la CS, pues podría e<br>la opción Actualizar Datos Pe   | enviarse la clave a un e-mail que ya no tenga o no<br>rsona Extranjera o bien presione <mark>aquí. Para</mark> |
| utilice. Para<br>cualquier c                | TE: Asegúrese de ten<br>actualizar sus datos d<br>onsulta sobre recupe<br>a Recuperar CS | er sus datos de contacto a<br>le contacto vaya a Actualiz<br>erar la CS, llame al 800 84            | ctualizados antes de l<br>ar Datos y seleccione<br>0 10 30. | recuperar la CS, pues podría e<br>la opción Actualizar Datos Pe   | enviarse la clave a un e-mail que ya no tenga o no<br>rsona Extranjera o bien presione aquí. Para              |
| unformación par                             | TE: Asegúrese de ten<br>actualizar sus datos d<br>onsulta sobre recupe<br>a Recuperar CS | er sus datos de contacto a<br>le contacto vaya a Actualiz<br>erar la CS, llame al 800 80<br>Validar | ctualizados antes de l<br>ar Datos y seleccione<br>0 10 30. | recuperar la CS, pues podría e<br>la opción Actualizar Datos Pe   | enviarse la clave a un e-mail que ya no tenga o no<br>rsona Extranjera o bien presione aquí. Para              |
| unformación par<br>unformación par<br>NIE * | TE: Asegúrese de ten<br>actualizar sus datos d<br>onsulta sobre recupe<br>a Recuperar CS | er sus datos de contacto a<br>le contacto vaya a Actualiz<br>erar la CS, llame al 800 8/<br>Validar | ctualizados antes de r<br>ar Datos y seleccione<br>0 10 30. | recuperar la CS, pues podría e<br>la opción Actualizar Datos Pe   | enviarse la clave a un e-mail que ya no tenga o no<br>rsona Extranjera o bien presione aquí. Para              |

# NOTA:

Asegúrese de tener sus datos de contacto actualizados antes de generar una nueva Clave Sence, pues podría enviarse a un e-mail que ya no tenga o no utilice. Para actualizar sus datos de contacto diríjase a *"Actualizar Datos"* y seleccione la opción *"Actualizar Datos Persona Natural"*. <u>Para cualquier consulta sobre la generación de una nueva CS, llame al 800 80 10 30.</u>

(5) Una vez cuente con la validación de la Captcha de seguridad, pulse el botón "*Generar Nueva Clave*". Automáticamente obtendrá una clave provisoria, la que deberá modificar desde el correo electrónico que le será enviado, o bien, vía SMS.

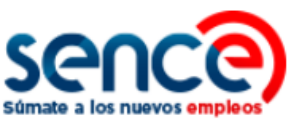

| Éxito                                                                                                    | x |
|----------------------------------------------------------------------------------------------------|---|
| <ul> <li>Su clave Sence (CS) será enviada por SMS a su celular dentro de los próximos 10 minutos.</li> <li>Su clave Sence (CS) será enviada a su e-Mail dentro de los próximos 10 minutos.</li> </ul> |   |
| Aceptar                                                                                                    |   |

(6) Para cambiar su clave provisoria haga clic dentro del cuadro de dialogo, o bien, ingrese nuevamente a la plataforma y efectúe el paso a paso para cambiar su CS, como se detallará en el siguiente punto.

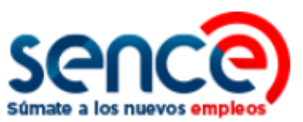

# 4. CAMBIAR CS COMO PERSONA NATURAL

Para cambiar su CS en el Sistema de la Clave Sence debe:

(1) Ingresar al sitio web <u>www.sence.gob.cl</u>

|                          | کلیف فلی کی کی کی کی کی کی کی کی کی کی کی کی کی                                                                                                    | Clave Sence Pistaforma Ayuda |
|--------------------------|----------------------------------------------------------------------------------------------------|------------------------------|
| despega<br>mipe<br>sence | CURSOS EN LÍNEA / NOTICIAS / MÓVIL BUSCA EMPLEO / PENAS LA<br>CURSOS SIN COSTO<br>Para trabajadores<br>o dueños de pequeños<br>negocios.<br>Ver DISPONIBLES |                              |

(2) En el menú superior, ubicado a la derecha del sitio web institucional, haga clic sobre "Clave Sence (CS)", como se muestra en la imagen:

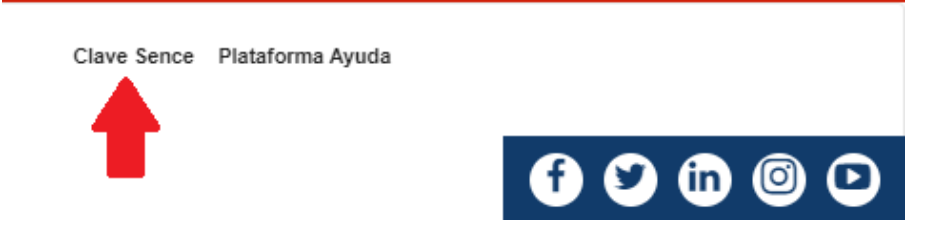

(3) A continuación, ingresará en el **Sistema Clave Sence**. Haga clic sobre la opción *"Cambie su CS aquí"*, ubicada en el cuadro que corresponde a Migrante:

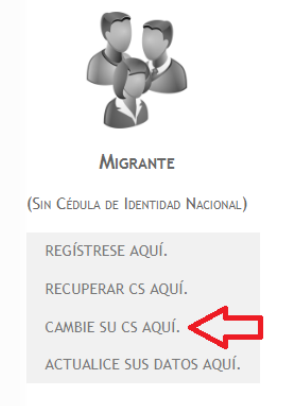

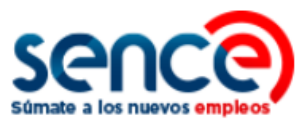

(4) El sistema requerirá que valide sus datos. Complete los campos disponibles con su Rut y contraseña actual.

| CAMBIAR CS (CLAVE SENCE) MIGRANTE                                                                                                    |                                          | REG                                                       | ÍSTRESE 👻                                          | RECUPERAR CS +                                                                       | CAMBIAR CS -                                                      | ACTUALIZAR DATOS -                                               | MÁS INFORMACION -                                                                       |
|----------------------------------------------------------------------------------------------------|------------------------------------------|-----------------------------------------------------------|----------------------------------------------------|--------------------------------------------------------------------------------------|-------------------------------------------------------------------|------------------------------------------------------------------|-----------------------------------------------------------------------------------------|
| CAMPAIR CS (CLAVE SENCE) MICRANTE  bebe ingresar en primere instancia su NEX US S actual (com mayúscula) para validar la cuenta, si sus datos son correctos podrá cambier su CS por existendo cle seguindad Capteha. En el caso que la CS ingresada no ses válida considere generar una nome existendo cle seguindad Capteha. En el caso que la CS ingresada no ses válida considere generar una nome existendo cle seguindad capteha. En el caso que la CS ingresada no ses válida considere generar una nome existendo cle seguindad capteha. En el caso que la CS ingresada no ses válida considere generar una nome existendo cle seguindad capteha. En el caso que la CS ingresada no ses válida considere generar una nome existendo cle seguindad capteha. En el caso que la CS ingresada no ses válida considere generar una nome existendo cle seguindad capteha esta datos de considero balazados artes de combier su CS, pues podría enviras la sóare a un e-mail que ya no tanga o no tradene reaccualizar consulta sobre cambio de CS, tame al 800 80 10 0.  Validar Datos  NE *  Cambiar CS  Cambiar CS  Carbena *  Validar:  Cambiar CS  Carbena *  Captena *  Captena *                                                                                                    |                                          |                                                           |                                                    |                                                                                      |                                                                   |                                                                  |                                                                                         |
| bele ingresar en primera instancia su NE y CS actual (con mayúscula) para validar la cuenta, si sus debs son correctos podrá cambiar su CS protectos de seguridad Captoha. En el caso que la CS ingresada no sea válida considere generar una nuev<br>actendo clic açu.  WHOR TANTE: Asagúrese de bane sus datos de contacto atalizados antes de cambiar su CS, pues podrá envierse la dave a un e-mail que ya no tenga o no<br>MICRE TANTE: Asagúrese de bane sus datos de contacto atalizados antes de cambiar su CS, pues podrá envierse la dave a un e-mail que ya no tenga o no<br>MICRE TANTE: Asagúrese de bane sus datos de contacto atalizados antes de cambiar su CS, pues podrá envierse la dave a un e-mail que ya no tenga o no<br>MICRE TANTE: Asagúrese de bane sus datos de contacto atos y seleccione la sopión Actualizar Datos Persona Extranjera o bien presione aquí.<br>Para cualquier consulta sobre cambio de CS, llame al 800 80 10 30.  Validar Datos<br>NE #  Cambiar CS  Queremos asaguramos de que es una persona real quien está utilizando este<br>sistema. Por faror, ingrese en el cuadro de texto las letras que muestra la<br>siguiente images:  Captoh  Queremos asaguramos de que es una persona real que muestra la<br>siguiente images:  Captoh  Campos obligatorios.  1 campos obligatorios.                                                                                                    | Самвіая                                  | r <mark>CS (</mark> Clav                                  | /e Sence)                                          | MIGRANTE                                                                             |                                                                   |                                                                  |                                                                                         |
| WHORTANTE: Aseguirese de tener sus datos de contacto actualizados antes de cambiar su CS, pues podría enviante la clave a un e-mail que ya no tenga o no validos. Para eculaquier consulta sobre cambio de CS, llame al 800 80 10 30. Validar Datos NIE * Cambiar CS Cambiar CS Calueva * Querenos aseguranos de que suna persona real quien está utilizando este siguiente imagen: Captoha Cantoha Cantoha C                                                                                                    | Debe ingre<br>otra, finaln<br>naciendo o | esar en primera<br>nente deberá re<br>clic aquí.          | a instancia su<br>ealizar una co                   | u NIE y CS actual (con<br>omprobación de segui                                       | mayúscula) para v<br>idad Captcha. En e                           | alidar la cuenta, si sus dato<br>I caso que la CS ingresada      | s son correctos podrá cambiar su CS por<br>no sea válida considere generar una nueva    |
| Validar Datos<br>NE * CS Actual * Validar CS Actual * Validar Cambiar CS CS Nueva * CS Nueva * CS Nueva * CS Nueva * CS Nueva * Capterinos asegurramos de que es una persona real quien está utilizando este sistema. Por favor, ingress en el cuadro de texto las letras que muestra la siguiente imagen: Capterino Campos obligatorios.                                                                                                    | UM<br>Uti<br>Pa                          | PORTANTE: Ase<br>lice. Para actualiz<br>ara cualquier con | gúrese de tene<br>ar sus datos d<br>isulta sobre c | er sus datos de contacto a<br>e contacto vaya a Actualiz<br>ambio de CS, llame al 80 | ictualizados antes de c<br>tar Datos y seleccione<br>10 80 10 30. | ambiar su CS, pues podría env<br>la opción Actualizar Datos Pers | iarse la clave a un e-mail que ya no tenga o no<br>ona Extranjera o bien presione aquí. |
| NIE * CS Actual * Validar Cambiar CS CS Nueva * CS Nueva * CS Nueva * CS Nueva * CS Nueva * Capetir CS Nueva * Cueremos aseguramos de que es una persona real quien está utilizando este sistema. Por favor, ingrese en el cuadro de texto las letras que muestra la siguente imagen: Lagresar Lagresar Lagresar Lagresar Capetoha Campos obligatorios.                                                                                                    | Validar I                                | Datos                                                     |                                                    |                                                                                      |                                                                   |                                                                  |                                                                                         |
| CS Actual * Validar Cambiar CS CS Nueva * Repetir CS Nueva * Queremos aseguramos de que es una persona real quíen está utilizando este siguiente imagen: Captcha Officiar CS Refrescar Ingresar ) Campos obligatorios.                                                                                                    | NIE *                                    |                                                           |                                                    |                                                                                      |                                                                   |                                                                  |                                                                                         |
| Cambiar CS<br>CS Nueva *<br>Repetir CS Nueva *<br>Validación de seguridad anti-Robots<br>Queremos aseguramos de que es una persona real quien está utilizando este sistema. Por favor, ingrese en el cuadro de texto las letras que muestra la siguiente imagen:<br>Captcha<br>Captcha<br>Ca | CS Actual                                | *                                                         |                                                    | Validar                                                                              |                                                                   |                                                                  |                                                                                         |
| CS Nueva <sup>4</sup> Repetir CS Nueva <sup>1</sup> Validación de seguridad anti-Robots Queremos asegurarnos de que es una persona real quien está utilizando este siguiente imagen: Captcha Captcha Doubligatorios.                                                                                                    | Cambiar                                  | - CS                                                      |                                                    |                                                                                      |                                                                   | -                                                                |                                                                                         |
| Repetir CS Nueva *         Validación de seguridad anti-Robots         Queremos asegurarnos de que es una persona real quíen está utilizando este sistema. Por favor, ingrese en el cuadro de texto las letras que muestra la siguiente imagen:         Captcha         *                                                                                                    | CS Nueva                                 | *                                                         |                                                    |                                                                                      |                                                                   |                                                                  |                                                                                         |
| Validación de seguridad anti-Robots<br>Queremos asegurarnos de que es una persona real quien está utilizando este<br>sistema. Por favor, ingrese en el cuadro de texto las letras que muestra la<br>siguiente imagen:<br>Captcha<br>Captcha<br>Refrescar<br>Ingresar                                                                                                    | Repetir C                                | S Nueva *                                                 |                                                    |                                                                                      |                                                                   |                                                                  |                                                                                         |
| Queremos asegurarnos de que es una persona real quien está utilizando este<br>sistema. Por favor, ingrese en el cuadro de texto las letras que muestra la<br>siguiente imagen:<br>Captcha<br>Refrescar<br>Ingresar                                                                                                    | Validaci                                 | ón de segurida                                            | ıd anti-Robo                                       | ts —                                                                                 |                                                                   | -                                                                |                                                                                         |
| Captcha ANNOLOGIA<br>Refrescar<br>Ingresar                                                                                                    |                                          | Queremos asegu<br>sistema. Por fav<br>siguiente image     | irarnos de que<br>or, ingrese en<br>n:             | es una persona real quier<br>el cuadro de texto las let                              | n está utilizando este<br>rras que muestra la                     |                                                                  |                                                                                         |
| ) Campos obligatorios.                                                                                                    | Captcha<br>*                             | Refrescar                                                 | VK.                                                | ľ.                                                                                   |                                                                   |                                                                  |                                                                                         |
| <sup>1</sup> ) Campos obligatorios.                                                                                                    |                                          | Ingresar                                                  |                                                    |                                                                                      |                                                                   |                                                                  |                                                                                         |
|                                                                                                    | Campos (                                 | obligatorios.                                             |                                                    |                                                                                      |                                                                   |                                                                  |                                                                                         |

(5) Posteriormente, deberá ingresar el contenido de la Captcha para efectuar la validación de seguridad. Una vez realizado este paso, pulse sobre el botón "Cambiar Clave".

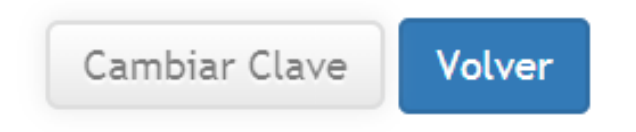

(6) Finalmente, aparecerá un cuadro de diálogo confirmando el cambio de su CS.

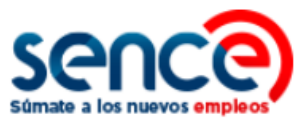

#### 5. ACTUALIZAR DATOS PERSONALES COMO PERSONA MIGRANTE

Para actualizar los datos personales registrados en su cuenta generada en el Sistema de la Clave Sence debe:

(1) Ingresar al sitio web www.sence.gob.cl

|                                      | ¿Qué deseas buscar?<br>EMPRESAS ORGANISMOS SENCE                                                                                                    | Clave Sence Plataforma Ayuda |
|--------------------------------------|----------------------------------------------------------------------------------------------------|------------------------------|
| cursos /<br>despega<br>mipe<br>sence | CURSOS EN LÍNEA / NOTICIAS / MÓVIL BUSCA EMPLEO / FERAS LABOR<br>CURSOS SIN COSTO<br>Para trabajadores<br>o dueños de pequeños<br>negocios.<br>VER DISPONIBLES |                              |

(2) En el menú superior, ubicado a la derecha del sitio web institucional, haga clic sobre "Clave Sence (CS)", como se muestra en la imagen:

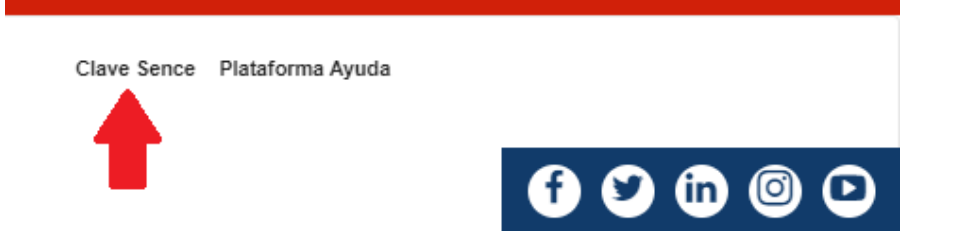

(3) A continuación, ingresará en el **Sistema Clave Sence**. Pulse sobre la opción *"Actualice sus datos aquí"*, ubicada en el cuadro que corresponde a Persona Migrante.

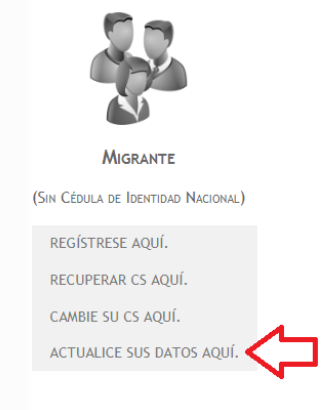

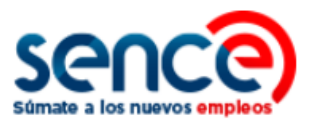

(4) Luego, deberá validar los siguientes datos, correspondientes a los campos NIE, fecha de nacimiento y correo electrónico registrado. Si ya cuenta con RUT (cédula de identidad nacional) se requiere ingresar esta información.

| os campos para que pueda actualizar sus datos. Finalmente, se le pedirá ingresar un código de comprobación de seguridad Captcha. |                                |   |      |  |  |
|----------------------------------------------------------------------------------------------------|--------------------------------|---|------|--|--|
|                                                                                                    |                                |   | <br> |  |  |
| alidar Datos                                                                                                    |                                |   |      |  |  |
| IIE *                                                                                                    |                                |   |      |  |  |
| echa de Nacimiento *                                                                                                    | 03-10-2004 Formato: 01-12-1992 |   |      |  |  |
| mail Registrado *                                                                                                    |                                | 0 |      |  |  |
| i ya cuenta con un RUT<br>cédula de identidad nacional),                                                                         | Validar                        |   |      |  |  |

(5) Luego, puede actualizar sus datos de seguridad actualizando su pregunta y respuesta secreta:

| Datos de Seguridad — |            |     |
|----------------------|------------|-----|
| Pregunta Secreta *   | Seleccione | · 🗘 |
| Respuesta Secreta *  |            |     |
|                      |            |     |

(6) A continuación, podrá actualizar su información personal, ingresando o modificando sus datos en los cuadros de texto. Los campos marcados con un asterisco son obligatorios.

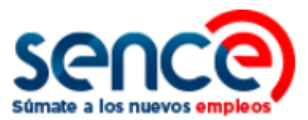

| Domicilio ———                   |                           |
|---------------------------------|---------------------------|
| Dirección Particular<br>*       | Pasaje o Calle, Dirección |
| N° de Dirección<br>Particular * |                           |
| Block                           |                           |
| N° de<br>Departamento           |                           |
| Región *                        | Seleccione                |
| Comuna *                        | Seleccione                |
|                                 |                           |

| Datos de Contacto - |                            |
|---------------------|----------------------------|
| Email Actual *      |                            |
| Teléfono Particular | <b>v</b>                   |
| Celular Nuevo       | (8 Carácteres) Sin Celular |
| Teléfono Trabajo    |                            |

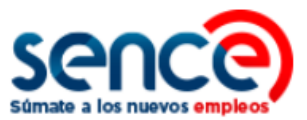

(7) Luego, valide la captcha de seguridad:

| - Validaci   | ón de seguridad anti-Robots                                                                                                    |
|--------------|----------------------------------------------------------------------------------------------------|
|              | Queremos asegurarnos de que es una persona real quien está utilizando este<br>sistema. Por favor, ingrese en el cuadro de texto las letras que muestra la<br>siguiente imagen: |
| Captcha<br>* | Refrescar<br>Ingresar                                                                                                    |
| (*) Campos   | obligatorios                                                                                                    |
| () campos    |                                                                                                    |
| Actualiza    | r Datos Volver                                                                                                    |

(8) Por último, pulse sobre el botón "Actualizar datos". En seguida aparecerá en pantalla un mensaje, confirmando dicha actualización.